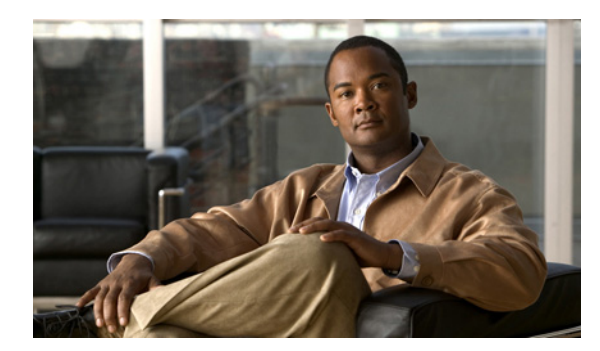

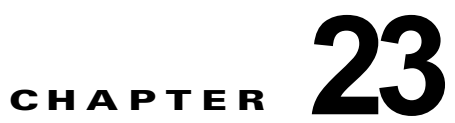

# Cisco Unity Connection 8.x のメールボッ クス サイズの制御

ユーザのボイス メールボックスのサイズを制御するには、Cisco Unity Connection Administration を使 用して、メールボックス サイズのクォータの指定と、メッセージ エージング ポリシーの変更を行うこ とができます。次の項を参照してください。

- 「Cisco Unity Connection 8.x のメールボックス サイズのクォータ指定」(P.23-1)
- 「Cisco Unity Connection 8.x のメッセージ エージング ポリシーの管理」(P.23-3)
- 「録音メッセージの有効期限(Cisco Unity Connection 8.5 以降のみ)」(P.23-9)

# Cisco Unity Connection 8.x のメールボックス サイズの クォータ指定

ユーザのボイス メールボックスのサイズを制御するには、Cisco Unity Connection を使用して、ボイ スメールボックスの最大サイズに対してクォータ(制限)を指定できます。デフォルトでは、 Connection には、表 23-1 に示したシステム全体のメールボックス サイズのクォータが設定されてい ます。システム全体のクォータを変更するには、「システム全体のデフォルトのクォータの変更方法」 (P.23-2)の手順に従います。

 $\triangle$ 注意

ſ

[外部発信者からのメッセージについてメールボックスの空き容量をチェック (Full Mailbox Check for Outside Caller Messages)] チェックボックスがオンになっていない場合は、外部の発信者が残したメッセージにクォータが適用されません。このチェックボックスは、[システム設定 (System Settings)]>[詳細設定 (Advanced)]>[カンバセーション (Conversations)] ページに表示されます。詳細については、そのページの[ヘルプ (Help)]を参照してください。

ユーザおよびテンプレートに対してカスタム クォータを指定すると、システム全体のクォータを上書 きできます。手順については、『*User Moves, Adds, and Changes Guide for Cisco Unity Connection*』 (*Release 8.x*)の「Setting Up Features and Functionality That Are Controlled by User Account Settings in Cisco Unity Connection 8.x」の章にある「Mailbox-Size Quotas in Cisco Unity Connection 8.x」の 項を参照してください。このドキュメントは、

http://www.cisco.com/en/US/docs/voice\_ip\_comm/connection/8x/user\_mac/guide/8xcucmacx.html から入手可能です。

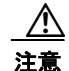

クォータだけでメールボックスのサイズを制御することは、ユーザが電話ユーザインターフェイス を使用して Connection ボイス メッセージを定期的に確認する場合を除いて、現実的な方法ではあ りません。Web Inbox および ViewMail for Outlook は、メールボックスがクォータに達したことを ユーザに通知しません。ユーザが Web Inbox または ViewMail for Outlook をメッセージ確認の主要 な手段または唯一の手段として使用する場合は、メッセージ エージングを併せて設定し、古いメッ セージが自動的に削除されるようにします。「Cisco Unity Connection 8.x のメッセージ エージング ポリシーの管理」(P.23-3) を参照してください。

inbox が 1 つに設定されている場合、Outlook を使用してユーザが削除したメッセージは Outlook の [ 削除済みアイテム (Deleted Items)]フォルダに移動するだけで、完全には削除されません。 Connection が Exchange と同期している場合は、Outlook で削除されたメッセージが Connection の [ 削除済みアイテム (Deleted Items)]フォルダに移動し、Connection からは完全に削除されません。こ の設定でメッセージクォータを設定する場合は、メッセージエージングを併せて設定することを推奨 します。メッセージエージングの詳細については、「Cisco Unity Connection 8.x のメッセージエージ ング ポリシーの管理」(P.23-3)を参照してください。

#### 表 23-1 コーデックによるメールボックス サイズのクォータ

|             | クォータ ア<br>クションをト         |                                           | クォータに達するまでの録音時間/<br>使用ディスク領域 |                      |                        |                  |                         |                     |
|-------------|--------------------------|-------------------------------------------|------------------------------|----------------------|------------------------|------------------|-------------------------|---------------------|
| クォータ<br>レベル | リガーする<br>メールボック<br>ス サイズ | クォータに達したときの<br>アクション                      | G.711<br>Mu-Law              | G.711<br>A-Law       | G.726                  | PCM<br>8 kHz     | G.729a                  | GSM 6.10            |
| 警告          | 12 MB                    | メールボックスが最大許<br>容サイズに近づいている<br>ことが警告されます。  | 18 分/<br>11 KB/秒             | 18 分/<br>11 KB/<br>秒 | 37 分/<br>5.53 KB/<br>秒 | 9 分/<br>22 KB/秒  | 122 分/<br>1.67 KB/<br>秒 | 91 分/<br>2.25 KB/秒  |
| 送信          | 13 MB                    | ユーザは、これ以上のボ<br>イス メッセージを送信で<br>きません。      | 20 分/<br>11 KB/秒             | 20 分/<br>11 KB/<br>秒 | 40 分/<br>5.53 KB/<br>秒 | 10 分/<br>22 KB/秒 | 132 分/<br>1.67 KB/<br>秒 | 98 分/<br>2.25 KB/秒  |
| 送信/受<br>信   | 14 MB                    | ユーザは、これ以上のボ<br>イス メッセージを送信ま<br>たは受信できません。 | 21 分/<br>11 KB/秒             | 21 分/<br>11 KB/<br>秒 | 43 分/<br>5.53 KB/<br>秒 | 10 分/<br>22 KB/秒 | 143 分/<br>1.67 KB/<br>秒 | 106 分/<br>2.25 KB/秒 |

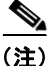

ボイスメールにセキュアのマークを付け、デジタル ネットワーク経由で Cisco Unity Connection 上の ノード間で送信すると、暗号化に伴うオーバーヘッドのために、ボイスメールの保管に使用されるディ スク領域が2倍になります。

#### システム全体のデフォルトのクォータの変更方法

- **ステップ1** Cisco Unity Connection Administration で [メッセージ ストレージ (Message Storage)]を展開し、[ メールボックス クォータ (Mailbox Quotas)]を選択します。
- **ステップ2** 必要に応じて、[カスタム(Custom)]を選択し、隣のフィールドに値(メガバイト単位)を入力して、 次のクォータに値を設定します。
  - 警告クォータ (Warning Quota)
  - 送信クォータ (Send Quota)
  - 送信 / 受信クォータ (Send/Receive Quota)

[警告クォータ(Warning Quota)]の値は[送信クォータ(Send Quota)]以下の値にして、[送信 クォータ(Send Quota)]の値は[送信/受信クォータ(Send/Receive Quota)]以下の値にします。

- ステップ3 Connection で、外部発信者がユーザにメッセージを残すことを許可する前に、ユーザのメールボック スがいっぱいでないかどうかを確認する場合は、[外部発信者からのメッセージについてメールボック スの空き容量をチェック (Full Mailbox Check for Outside Caller Messages)] チェックボックスをオン にします。
- **ステップ** 4 [保存 (Save)]を選択します。

ſ

# Cisco Unity Connection 8.x のメッセージ エージング ポ リシーの管理

メッセージ エージング ポリシーを使用して、ボイス メッセージを格納しておくハードディスクがフル にならないようにすることができます。各ポリシーでは、メッセージ エージング規則を指定して、次 の処理を自動的に実行できます。

 指定された日数が経過したら、新しいメッセージを[開封済みアイテム(Saved Items)]フォルダ に移動する。

このオプションは、主にメッセージのアクションが[メッセージを受信してリレー(Accept and Relay the Message)]の場合に有用です。このようになっていると、Connection は、Connection へのメッセージはメッセージ ストアに保存したうえで、ボイス メッセージのコピーを外部のメール アカウントへ中継します。このオプションを使用すると、ほとんど外部のメール アカウントを使用してボイス メッセージをチェックするユーザが、メールボックスのクォータを超えないようにすることができます。

詳細については、『User Moves, Adds, and Changes Guide for Cisco Unity Connection』(Release 8.x)の「Setting Up Features and Functionality That Are Controlled by User Account Settings in Cisco Unity Connection 8.x」の章にある「Message Actions in Cisco Unity Connection 8.x」の項を参照してください。このドキュメントは、

http://www.cisco.com/en/US/docs/voice\_ip\_comm/connection/8x/user\_mac/guide/8xcucmacx.html から入手可能です。

- 指定された日数が経過したら、開封済みのメッセージを[削除済みアイテム(Deleted Items)] フォルダに移動する。
- 指定された日数が経過したら、[削除済みアイテム(Deleted Items)]フォルダのメッセージを完 全に削除する。Default System Policy メッセージエージングポリシーでは、この規則だけが有効 になっています。
- メッセージの経過日数に基づいて、ユーザが(保存、削除、または一度開いて新規メッセージとして保存するなど)何らかの方法で操作した安全なメッセージを完全に削除する。
- ユーザがメッセージを再生したかどうか、または何らかの方法で操作したかどうかに関係なく、 メッセージの経過日数に基づいて、安全なメッセージを完全に削除する。

メッセージ エージング規則が1セットだけ必要な場合は、デフォルトのメッセージ エージング ポリ シーの指定を変更し、1つのポリシーをすべてのユーザおよびすべてのテンプレートに割り当てること ができます。一部のユーザが他のユーザよりも長くメッセージを保存しておけるようにする場合は、追 加のポリシーを作成し、ユーザ テンプレートおよび個々のユーザに異なるポリシーを割り当てます。 メッセージ エージング アラートを一部のユーザのみに送信する場合は、エージング アラートを含む追 加のポリシーを作成します。(メッセージ エージング アラートは、Cisco Unity Connection 8.5 以降で のみ使用できます)。 各ポリシーについて、それぞれのメッセージエージング規則を有効または無効にすることができます。 また、それぞれのルールに対して別の日数を指定できます。また、メッセージをエージングする前に Connection からユーザに電子メール アラートを送信するかどうかを、メッセージエージング規則ごと に指定できます。(メッセージエージングアラートは、Cisco Unity Connection 8.5 以降でのみ使用で きます)。

メッセージ エージング ポリシー全体を有効または無効にすることも可能です。あるポリシーを無効に すると、そのポリシー内のルールは、ルール自体の設定に関係なく適用されなくなります。 Connection には、デフォルトのポリシーである Do Not Age Messages が用意されています。このポリ シーは無効になっており、このポリシーに対しては、すべてのルールが無効になっています。

メッセージ エージング規則の中には、最後に変更を加えられたタイミングに基づいているものがあり ます。メッセージを変更するには、次のいずれかを行う必要があります。

- Connection Web Inbox (Connection 8.5 以降) または Messaging Inbox (Connection 8.0) で、 メッセージに新規または削除済みのマークを付けるか、メッセージの件名を変更して、[保存 (Save)]を選択する。
- 電話インターフェイスで、メッセージに新規のマークを付ける、メッセージを再保存する、メッ セージを削除する、削除済みメッセージを開封済みに戻す、のいずれかのオプションを選択する。

これらのいずれのオプションも選択せずに単にメッセージを開いても、メッセージの変更時刻は変化しません。

メッセージ エージングのスケジュールは、Cisco Unity Connection Administration の [タスク管理 (Task Management)]の下にあるメッセージ エージング タスクによって制御されます。 詳細については、次の各項を参照してください。

- 「メッセージ エージング アラートについて (Cisco Unity Connection 8.5 以降)」(P.23-4)
- 「メッセージ エージング ポリシーの追加」(P.23-5)
- 「メッセージ エージング ポリシーの変更」(P.23-6)
- 「メッセージ エージング ポリシーの削除」(P.23-6)
- 「メッセージ エージング アラートに対するスマート ホストの設定 (Cisco Unity Connection 8.5 以降のみ)」(P.23-7)
- 「メッセージ エージング アラート テキストの設定 (Cisco Unity Connection 8.5 以降のみ)」 (P.23-7)
- 「inbox が 1 つに設定されている場合のメッセージ エージングの設定 (Cisco Unity Connection 8.5 以降のみ)」(P.23-8)
- 『User Moves, Adds, and Changes Guide for Cisco Unity Connection』 (Release 8.x) (http://www.cisco.com/en/US/docs/voice\_ip\_comm/connection/8x/user\_mac/guide/8xcucmacx.ht ml から入手可能) の「Setting Up Features and Functionality That Are Controlled by User Account Settings in Cisco Unity Connection 8.x」の章にある「Message Aging in Cisco Unity Connection 8.x」の項。

### メッセージ エージング アラートについて(Cisco Unity Connection 8.5 以降)

メッセージ エージング規則ごとに、その規則に関連付けられているエージング アクションの実行前に、 Connection からユーザに電子メール アラートを送信するかどうかを指定できます。これによりユーザ には、該当するメッセージを確認して対応する時間が与えられます。Connection がアラートを送信し てからメッセージ エージング アクションが実行されるまでの時間を日数で指定します。

1

アラートがユーザに送信されるためには、[ユーザ(Users)]>[ユーザ(Users)]>[ユーザの基本設定の編集(Edit User Basics)]ページで各ユーザの[社内電子メールアドレス(Corporate Email Address)]フィールドに有効な電子メールアドレスが入力されている必要があります。また、SMTP スマートホスト経由でメッセージがリレーされるように Connection を設定する必要があります。

電子メールアラートのテキストはカスタマイズ可能です。また、デフォルトのテキストを使用することもできます。デフォルトの件名行と本文は、各エージング規則に関連するアラートによって異なり、 個別にカスタマイズできます。すべてのメッセージェージングポリシーが5つの同じ規則を使用する ため、規則のアラートテキストをカスタマイズすると、その規則を使用するすべてのポリシーでテキ ストが同じになります。(たとえば、開封済みメッセージを削除済みアイテムフォルダに移動する規則 で電子メールの件名行と本文をカスタマイズすると、この規則がアラートとともに有効になっている メッセージェージングポリシーに割り当てられているユーザに送信されるすべてのアラートに、この テキストが使用されます)。

メッセージ エージング アラートは、複数の言語でカスタマイズできます。

#### メッセージ エージング ポリシーの追加

Cisco Unity Connection には、Default System Policy の他に Do Not Age Messages ポリシーが含まれ ています。このポリシーは、メッセージを自動的に削除しないユーザに対して割り当てます。これらの 2 つ以外のポリシーを割り当てる場合は、次の手順に従います。

#### メッセージ エージング ポリシーの追加方法

ステップ1 (Cisco Unity Connection 8.5 以降) Cisco Unity Connection Administration で、[メッセージ ストレージ (Message Storage)]を展開し、[メッセージ エージング (Message Aging)]を展開して[エージング ポリシー (Aging Policies)]を選択します。

*(Cisco Unity Connection 8.0)* Cisco Unity Connection Administration で、[メッセージ ストレージ (Message Storage)]を展開し、[メッセージ エージング ポリシー (Message Aging Policy)]を選択します。

- **ステップ 2** [新規追加(Add New)]を選択します。
- **ステップ3**新しいポリシーの名前を入力し、[保存(Save)]を選択します。
- ステップ4 [有効(Enabled)]チェックボックスをオンにします。
- **ステップ 5** 有効にする各エージング規則に対応するチェックボックスをオンにし、エージング アクションが実行 されるまでの日数を指定します。個々のエージング規則については、[ヘルプ(Help)]を参照してく ださい。
- ステップ6 (Cisco Unity Connection 8.5 以降のみ) ステップ 5 で有効にしたエージング規則ごとに、エージング アクションの実行前に電子メールでユーザにアラートを送信するかどうかを指定します。さらに、ユー ザにアラートで通知するメッセージ エージング アクションが実行されるまでの日数を指定します。
- ステップ7 [保存 (Save)]を選択します。

ſ

個々のユーザまたはテンプレートに対するメッセージ エージング ポリシーの割り当てを設定する方法 については、『User Moves, Adds, and Changes Guide for Cisco Unity Connection』(Release 8.x)の 「Setting Up Features and Functionality That Are Controlled by User Account Settings in Cisco Unity Connection 8.x」の章にある「Message Aging in Cisco Unity Connection 8.x」の項を参照してくださ い。このドキュメントは、

http://www.cisco.com/en/US/docs/voice\_ip\_comm/connection/8x/user\_mac/guide/8xcucmacx.html から入手可能です。

## メッセージ エージング ポリシーの変更

Default System Policy、または追加したメッセージ エージング ポリシーの設定を変更するには、次の 手順に従います。

∕!़` 注意

Do Not Age Messages ポリシーの設定は変更しないでください。

メッセージ エージング ポリシーの変更方法

ステップ1 (Cisco Unity Connection 8.5 以降) Cisco Unity Connection Administration で、[メッセージストレージ (Message Storage)]を展開し、[メッセージエージング (Message Aging)]を展開して[エージング ポリシー (Aging Policies)]を選択します。

第 23 章

*(Cisco Unity Connection 8.0)* Cisco Unity Connection Administration で、[メッセージストレージ (Message Storage)]を展開し、[メッセージエージングポリシー (Message Aging Policy)]を選択します。

- ステップ2 変更するポリシーの名前を選択します。
- **ステップ3** 必要に応じて、設定を変更します。各フィールドの詳細については、[ヘルプ(Help)]を参照してください。
- **ステップ4** [保存 (Save)]を選択します。

個々のユーザまたはテンプレートに対するメッセージ エージング ポリシーの割り当てを変更する方法 については、『User Moves, Adds, and Changes Guide for Cisco Unity Connection』(Release 8.x)の 「Setting Up Features and Functionality That Are Controlled by User Account Settings in Cisco Unity Connection 8.x」の章にある「Message Aging in Cisco Unity Connection 8.x」の項を参照してください。このドキュメントは、

http://www.cisco.com/en/US/docs/voice\_ip\_comm/connection/8x/user\_mac/guide/8xcucmacx.html から入手可能です。

## メッセージ エージング ポリシーの削除

メッセージ エージング ポリシーを削除するには、次の手順に従います。

Default System Policy、または Do Not Age Messages ポリシーは削除しないようにしてください。メッ セージのエージングが必要ない場合は、Default System Policy を削除せずに、無効にします。

#### メッセージ エージング ポリシーの削除方法

ステップ1 (Cisco Unity Connection 8.5 以降) Cisco Unity Connection Administration で、[メッセージストレージ (Message Storage)]を展開し、[メッセージエージング (Message Aging)]を展開して[エージング ポリシー (Aging Policies)]を選択します。

*(Cisco Unity Connection 8.0)* Cisco Unity Connection Administration で、[メッセージ ストレージ (Message Storage)]を展開し、[メッセージ エージング ポリシー (Message Aging Policy)]を選択します。

1

- ステップ2 削除するポリシーの名前の横にあるチェックボックスをオンにします。
- **ステップ3** [選択項目の削除(Delete Selected)]を選択します。

ステップ4 [OK] を選択して確認します。

## メッセージ エージング アラートに対するスマート ホストの設定 (Cisco Unity Connection 8.5 以降のみ)

Cisco Unity Connection でメッセージ エージング アラートを電子メールでユーザに送信できるように するには、SMTP スマート ホスト経由でメッセージをリレーするように Connection サーバを設定する 必要があります。

メッセージをスマート ホストにリレーするように Cisco Unity Connection サーバを設定するには

- **ステップ1** Cisco Unity Connection Administration で、[システム設定 (System Settings)]>[SMTP の設定 (SMTP Configuration)]を展開して、[スマートホスト (Smart Host)]を選択します。
- ステップ2 [スマートホスト (Smart Host)]ページの[スマートホスト (Smart Host)]フィールドに、SMTP ス マートホスト サーバの IP アドレスまたは完全修飾ドメイン名を入力します (サーバの完全修飾ドメイ ン名は、DNS が設定されている場合のみ入力します)。
- **ステップ3** [保存(Save)]を選択します。

ſ

ステップ 4 SMTP サーバ アプリケーションで、Connection サーバからのメッセージを受け入れるように SMTP ス マート ホストを設定します。手順については、使用する SMTP サーバ アプリケーションのマニュアル を参照してください。

# メッセージ エージング アラート テキストの設定(Cisco Unity Connection 8.5 以降のみ)

ユーザに送信されるメッセージ エージング アラート電子メールの件名行または本文をカスタマイズす る場合は、次の手順を実行します。

#### メッセージ エージング アラート テキストをカスタマイズする方法(Cisco Unity Connection 8.5 以降のみ)

- ステップ1 Cisco Unity Connection Administration で、[メッセージ ストレージ (Message Storage)]を展開し、[メッセージ エージング (Message Aging)]を展開して、[エージング アラート テキスト (Aging Alert Text)]を選択します。
- **ステップ2** [メッセージェージングアラートテキストの編集(Edit Message Aging Alert Text)]ページの[言語 (Language)]リストで、該当する言語を選択します。
- **ステップ3** 5 つのメッセージ エージング規則ごとに、電子メールの件名行と本文にデフォルトのテキストを使用す るかどうかを指定します。規則をカスタマイズする場合は、ステップ 4 に進みます。
- ステップ4 メッセージエージング規則のテキストをカスタマイズするには、次の手順を実行します。
  - a. [デフォルトのテキストを使用(Use Default Text)]チェックボックスをオフにします。
  - **b.** [件名行(Subject Line)] フィールドと [本文(Body Text)] フィールドに適切なテキストを入力 します。使用可能なパラメータのリストについては、表 23-2 を参照してください。

**C.** カスタマイズするエージング規則ごとに、a. からb. を繰り返します。

- **ステップ5** [保存 (Save)]を選択します。
- **ステップ 6** システムにインストールされている言語ごとに、ステップ 2からステップ 5を繰り返します。

| 表 23-2 | メッセージ エージング アラート テキストのパラメータ |
|--------|-----------------------------|
|--------|-----------------------------|

| パラメータ                 | 説明                                                                                                    |
|-----------------------|----------------------------------------------------------------------------------------------------|
| %ARRIVALTIME%         | %ARRIVALTIME%パラメータを使用すると、メッセージを受信した日時で置換されます。                                                                                                    |
| %DAYSUNTIL%           | %DAYSUNTIL% パラメータを使用すると、対応するメッセー<br>ジェージング アクションがメッセージに適用されるまでの日<br>数で置換されます。                                                                                                    |
| %MODIFICATIONTIME%    | %MODIFICATIONTIME%パラメータを使用すると、受信者<br>またはシステムが最後にそのメッセージを操作した日時で置換<br>されます。(たとえば、受信者は、メッセージを保存、削除、<br>または開いてから新しいメッセージとして保存することによっ<br>て開封します。システムは、メッセージェージング規則によっ<br>て、新しいメッセージが開封済みメッセージフォルダに移動さ<br>れた場合、または開封済みメッセージが削除済みアイテムフォ<br>ルダに移動された場合に、メッセージを開封します)。 |
| %RECIPIENT%           | %RECIPIENT% パラメータを使用すると、メッセージ受信者の表示名で置換されます。                                                                                                    |
| %RECIPIENT_EXTENSION% | %RECIPIENT_EXTENSION% パラメータを使用すると、メッ<br>セージ受信者のメールボックスの内線番号で置換されます。                                                                                                    |
|                       | ー部のユーザが複数のメールボックスをモニタしている場合<br>は、このパラメータが役立ちます。                                                                                                    |
| %SENDER%              | %SENDER% パラメータを使用すると、メッセージの送信者の<br>表示名で置換されます。                                                                                                    |

## inbox が 1 つに設定されている場合のメッセージ エージングの設定 (Cisco Unity Connection 8.5 以降のみ)

inbox が 1 つに設定されている場合、Outlook を使用してユーザが削除したメッセージは Outlook の [ 削除済みアイテム (Deleted Items)]フォルダに移動するだけで、完全には削除されません。 Connection が Exchange と同期している場合は、Outlook で削除されたメッセージが Connection の [ 削除済みアイテム (Deleted Items)]フォルダに移動します。メッセージは Connection から完全には 削除されません。[削除済みアイテム (Deleted Items)]フォルダのメッセージを完全に削除するよう にメッセージ エージングを設定することを推奨します。

メールボックスが指定したサイズに近づいたときに Connection カンバセーションからメッセージの削除が要求されるように、メッセージ クォータを設定することもできます。「Cisco Unity Connection 8.x のメールボックス サイズのクォータ指定」(P.23-1)を参照してください。

1

ſ

# 録音メッセージの有効期限(Cisco Unity Connection 8.5 以降のみ)

録音メッセージの有効期限機能を使用すると、Cisco Unity Connection サーバに保管されているボイス メッセージが、別の Connection 受信者に転送されたかどうかに関係なく、設定された有効期限に達し た時点で確実に再生できなくなります。録音メッセージの有効期限はシステム全体の設定であるため、 一部のユーザだけに適用することはできません。

メッセージが到着してから期限が切れるまでの日数を設定します。期限が切れると、期限が切れたこと を通知する代わりの録音メッセージで、録音メッセージが自動的に置き換えられます。

通常は、メッセージェージング規則だけで十分にメッセージ保存ポリシーを適用できます。ただし、 メッセージが転送されると、そのメッセージは新規メッセージと見なされ、経過時間がリセットされま す。ユーザがメッセージ保存ポリシーを回避しようとしてメッセージを転送することが懸念される場合 は、録音メッセージの有効期限機能を有効にすることを検討してください。録音メッセージおよび音声 テキスト変換されたメッセージ(存在する場合)は、ユーザが転送したかどうかに関係なく、メッセー ジの元のコピーが到着した日付に基づいて期限が切れます。

デフォルトでは、録音メッセージの有効期限機能は無効になっています。この機能を有効にして設定するには、Cisco Unity Connection Administration の [メッセージ ストレージの設定(Message Storage Settings)]>[メッセージ エージング(Message Aging)]>[録音メッセージの有効期限(Message Recording Expiration)]ページを使用します。

録音メッセージの有効期限機能を有効にする場合は、有効期限の期間をメッセージ エージング期間の2 ~3倍に設定することを推奨します。(たとえば、すべてのメッセージにデフォルトでセキュアのマー クが付けられる場合に、60日が経過したすべてのセキュアメッセージを完全に削除するように設定さ れたメッセージ エージング ポリシーを使用するときは、録音メッセージが 180日で期限切れになるよ うに設定します)。

個人用電子メール アドレスに転送されたメッセージ、またはユーザのワークステーションにローカル に保存された録音メッセージには、録音メッセージの有効期限機能が適用されません。ユーザがローカ ル コピーを保存したり、ボイス メッセージを個人用電子メール アドレスに転送したりすることを防ぐ ために、すべてのメッセージにセキュアのマークを付けるように Connection を設定することを検討し てください。

Connection は、Connection サーバをホームとする受信者のメールボックス内のメッセージに、録音 メッセージの有効期限機能を適用します。たとえば、Connection サーバ A をホームとするユーザ A が Connection サーバ B をホームとするユーザ B にメッセージを送信した場合は、サーバ B で録音メッ セージの有効期限機能が有効になっている場合にのみ、メッセージの有効期限が適用されます。

1

■ 録音メッセージの有効期限(Cisco Unity Connection 8.5 以降のみ)